# **Drucken von Zimmerlisten**

Mit Hilfe der Druckfunktion von Zimmerlisten können Übersichts-/Anreise-/Abreise-/Restaurant- oder Housekeepinglisten erstellt und ausgedruckt werden. Bei allen Listen kann ein Standardlayout verwendet werden oder Sie können das Layout individuell zusammenstellen.

| H <u>o</u> te | el Kass <u>e A</u> rtikel Ein <u>s</u> tellunge |  |  |  |  |  |  |  |  |  |
|---------------|-------------------------------------------------|--|--|--|--|--|--|--|--|--|
|               | Übersicht Verfügbarkeiten                       |  |  |  |  |  |  |  |  |  |
| Ö             | Timetable                                       |  |  |  |  |  |  |  |  |  |
| 습             | Hotel- <u>Z</u> immer                           |  |  |  |  |  |  |  |  |  |
|               | • Übersicht                                     |  |  |  |  |  |  |  |  |  |
|               | • Anreise                                       |  |  |  |  |  |  |  |  |  |
|               | Abreise                                         |  |  |  |  |  |  |  |  |  |
|               | Restaurant                                      |  |  |  |  |  |  |  |  |  |
| A.            | <ul> <li>Housekeeping</li> </ul>                |  |  |  |  |  |  |  |  |  |
| i             | Hotel-Buchungen                                 |  |  |  |  |  |  |  |  |  |
| 2             | Hotel- <u>G</u> äste                            |  |  |  |  |  |  |  |  |  |
|               | Einstellungen                                   |  |  |  |  |  |  |  |  |  |

Die Konfiguration der Zimmerlisten, was jeweils gedruckt werden soll, wird über den Menüpunkt **Hotel** und **Hotel-Zimmer** vorgenommen.

## Konfiguration der Listen

Die Konfiguration der Listen erfolgt über **Hotel** und **Hotel-Zimmer**. Hier das Beispiel für die Übersichtsliste:

## Übersichtsliste

| Но | tel-Zimmer  | (2)      |           |                |                        |                 |       |            |       |             |                   |             | —                |          |
|----|-------------|----------|-----------|----------------|------------------------|-----------------|-------|------------|-------|-------------|-------------------|-------------|------------------|----------|
|    | ← früher    | F3 Do    | 28.10.21  | C Refresh      | F5                     | → später        | F4    | ★ he       | eute  |             | Artikel           |             | 🔒 <u>D</u> rucke | en F8    |
|    | Status      | ▲ Zimmer | Buchung   | Information    | n                      | Anreise         |       | Abreise    |       | Aufenthalt  | Gast              |             | 1 Übersi         | cht      |
|    | 扂合★         | E01      | #NR89HEAM |                |                        | 23.11.2         | 1     | 24.11.21   | 12:00 | -26/1       | Richter, Heike    |             |                  |          |
|    | <b>✓</b> ¥★ | E02      | #02IA97AN | L IV           |                        | 28.10.2         | 1     | 29.10.21   |       | 0/1         | Hamburg, Johanna  |             | 🌟 Anreis         | e        |
|    |             |          |           | R:Halbpens     | ches Kiss<br>sion Vege | sen<br>etarisch |       |            |       |             |                   |             | Abreis           | e        |
|    |             |          |           |                |                        |                 |       |            |       |             |                   |             | 🧕 Restau         | irant    |
|    |             |          |           |                |                        |                 |       |            |       |             |                   |             | C House          | keeping  |
|    |             |          |           |                |                        |                 |       |            |       |             |                   |             | 2 Option         | ien      |
|    |             |          |           |                |                        |                 |       |            |       |             |                   |             | 🗖 Gäste          |          |
|    |             |          |           |                |                        |                 |       |            |       |             |                   |             | Buchu            | ngen     |
|    |             |          |           |                |                        |                 |       |            |       |             |                   |             | 🔲 Bereic         | hs-Übers |
|    |             |          |           |                |                        |                 |       |            |       |             |                   |             | + Neue           | Buchung  |
|    |             |          |           |                |                        |                 |       |            |       |             |                   |             |                  |          |
|    |             |          |           |                |                        |                 |       |            |       |             |                   |             |                  |          |
|    |             |          |           |                |                        |                 |       |            |       |             |                   |             |                  |          |
|    | i Legende   | 🗸 Saub   | er 🧨 Zi   | mmer bearbeite | en                     | F7 🔓 Bu         | chung | g bearbeit | en F  | 11 🕨 Beheri | bergungsstatistik | → Nachtlauf | 📑 Ende           | F12      |

- 1. Zuerst auf den Button Übersicht klicken dieser wird aktiv und wechselt die Farbe auf grün
- 2. Danach auf den Button **Optionen**, um die gewünschten Inhalte der Listen zu definieren:

| Zimmer-Übersicht: Optionen                     |                                                                                                    |                |                     |
|------------------------------------------------|----------------------------------------------------------------------------------------------------|----------------|---------------------|
| Filter: Welche Zimmer sollen angezeigt werden? | Welche Informationen sollen angezeigt werden?                                                                   |                | <b>√</b> <u>о</u> к |
| Anreisen (noch nicht eingecheckt)              | Buchungsreferenz                                                                                                |                |                     |
| Anreisen (angereist/eingecheckt)               | Bemerkungen:                                                                                                    |                |                     |
| Bleiben                                        | Gruppen-Bemerkung                                                                                               |                |                     |
| Abreisen (noch eingecheckt)                    | Gast individuelle Bemerkungen                                                                                   |                |                     |
| Abreisen (abgereist/nicht eingecheckt)         | Aus den Gruppen- und Gast-Bemerkungen:  Allgemein Bemerkungen  Restaurant Bemerkungen  Housekeeping Bemerkungen | 4<br>R:<br>HK: |                     |
|                                                | _                                                                                                    |                |                     |
| Hintergrundfarben intensiv                     | <ul> <li>Anreisedatum</li> <li>Abreisedatum</li> <li>Anzahl bereits verbrachter Nächte</li> </ul>               | 5              |                     |
|                                                | Gästenamen                                                                                                    |                |                     |
|                                                | Referenznamen                                                                                                   | 6              |                     |
|                                                | Artikel<br>Nur diese Warengruppen:                                                                              | 7 ≡            |                     |

1. Bitte definieren Sie, ob Sie Anreisen und/oder Bleiben und/oder Abreisen und/oder freie Zimmer

angezeigen möchten.

- 2. Die Buchungsreferenz wird in der Spalte Buchung angezeigt oder nicht.
- 3. Nur Zimmer mit Bemerkungen werden angezeigt.
  - 1. Gruppen-Bemerkungen sind Bemerkungen in dem grossen Infofeld der Buchungsmaske, welche die gesamte Buchung betreffen. Sie werden in blauen Schriftfarbe angezeigt.
  - 2. Individuelle Bemerkungen werden beim jeweiligen Gast hinterlegt und in hellblauer Schriftfarbe angezeigt.
- 4. Bemerkungen mit R: betreffen nur das Restaurant; mit HK: betreffen das Housekeeping.
- 5. Bitte entsprechend wählen ob auch das Abreisedatum, Abreisedatum und die Anzahl bereits verbrachter Nächte angezeigt werden soll.
- 6. Bitte entsprechend wählen, ob die Gästenamen oder der Referenzname (z.B. eine Firma) angezeigt werden sollen.

Mit **OK** bestätigen Ihre Angaben.

Über *Hotel* Druck der *Übersicht* können Sie nun die definierte Liste drucken:

| Hotel-Zimmer drucken |            |               |               | - ×                                                                                      |
|----------------------|------------|---------------|---------------|------------------------------------------------------------------------------------------|
| Übersicht 1          | ▼ ← früher | F3 28.10.2021 | → später F4   | 6 Drucken F8                                                                             |
| Standard Layout      |            | 2             | 3             |                                                                                          |
| als Liste:           |            |               |               |                                                                                          |
| Hotelliste           |            |               | 5 •           |                                                                                          |
| als Briefe:          |            |               |               |                                                                                          |
| *** Spezial ***      |            |               | ▼ 📌 Bearbeite |                                                                                          |
|                      |            |               |               |                                                                                          |
|                      |            |               |               |                                                                                          |
|                      |            |               |               | <u></u> <u> </u> <u> </u> <u> </u> <u> </u> <u> </u> <u> </u> <u> </u> <u> </u> <u> </u> |
|                      |            |               |               |                                                                                          |

- 1. wählen Sie Ihre gewünschte Liste aus.
- 2. geben Sie das gewünschte Datum ein
- 3. mit früher oder später können Sie auf ein früheres oder späteres Datum springen.
- 4. Das Standardlayout ist grundsätzlich angehakt.
- 5. Über **Drucken** können Sie drucken.

So können Sie jede Liste wie **Anreise-** oder **Abreise-** oder **Restaurant-** oder **Housekeeping** Liste individuell definieren und jeweils drucken.

# **Beispiellisten**

#### Format-Editor × 🖄 Neues Format definieren Gästeliste mit HP Name: -<> <u>F</u>elder F2 Zeilen: Titel Gästeliste mit HP - <DATUM> Format-Typ Liste Befehle 2 1/0 (0) Linie ≯ Iab A Schrift F6 Nr. • Zimmer • Bu.Referenz • Kontakt • Anreise • Abreis / <Z >•<RMNO>• <STAY\_STATE> •<BREF <ARRIVAL>• •<BLREF >• <DEPAR > 👪 Grafik F7 **Format** speiche F11 Format <u>löschen F5</u> ि <u>D</u>atei F9 🖶 Test F8 🔁 Ende > < |

#### **1. Druck einer Gästeliste mit Halbpension als Liste:**

- 1. hier können Sie auch eine anderen Liste auswählen
- 2. Wichtig ist der Format-Typ Liste
- 3. dieser Titel wird über die Liste gedruckt
- 4. hier definieren Sie Ihre verschiedenen Felder
- 5. mit Hilfe von Felder fügen Sie Ihre gewünschten Automatik-Felder dazu

Folgende Felder wurden hier eingefügt:

|                                                                                                    | Nr.                                                                                                    | • Zimmer                                                                                      | •                             | Bu.Refere                                                                           | nz | • Kontakt •                             |    |
|----------------------------------------------------------------------------------------------------|----------------------------------------------------------------------------------------------------|-----------------------------------------------------------------------------------------------|-------------------------------|-------------------------------------------------------------------------------------|----|-----------------------------------------|----|
| Anreise                                                                                                    | •                                                                                                    | Abreise                                                                                       | <ul> <li>Aufenthal</li> </ul> | lt                                                                                  |    |                                         |    |
|                                                                                                    | <z< td=""><td>&gt;•<rmn0>•</rmn0></td><td><stay_state></stay_state></td><td>•<bref< td=""><td>&gt;</td><td>•<blref< td=""><td>&gt;•</td></blref<></td></bref<></td></z<> | >• <rmn0>•</rmn0>                                                                             | <stay_state></stay_state>     | • <bref< td=""><td>&gt;</td><td>•<blref< td=""><td>&gt;•</td></blref<></td></bref<> | >  | • <blref< td=""><td>&gt;•</td></blref<> | >• |
| <arriva< td=""><td>_&gt;•</td><td><departi< td=""><td>URE&gt;•<stay></stay></td><td></td><td></td><td></td><td></td></departi<></td></arriva<> | _>•                                                                                                    | <departi< td=""><td>URE&gt;•<stay></stay></td><td></td><td></td><td></td><td></td></departi<> | URE>• <stay></stay>           |                                                                                     |    |                                         |    |

Die Liste sieht dann so aus:

# Gästeliste mit HP - 25.08.21

| Nr. | Zimmer   |                    | Bu.Referenz | .Referenz Kontakt |            | Abreise    | Aufenthalt |  |
|-----|----------|--------------------|-------------|-------------------|------------|------------|------------|--|
| 1   | E03      | Anreise            | #T4WLN5B4   | Doppelbelegung    | 25.08.2021 | 28.08.2021 | 3          |  |
| 2   | E03      | Anreise            | #T4WLN5B4   | Richter, Heike    | 25.08.2021 | 28.08.2021 | 3          |  |
| 3   | E09<br>2 | Anreise<br>R:HP, 0 | #TE8MDWB5   | Moser, Daniel     | 25.08.2021 | 26.08.2021 | 1          |  |

PC CADDIE 2021 © 1988-2021 PC CADDIE AG